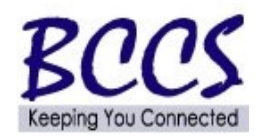

# **Completing the Remedy Enterprise Service Request Form**

#### **Part A: Agency Information**

- Submitting Agency Enter the acronym for your agency
- Agency Tracking Number If the approval for this request results from an existing internal agency tracking system, enter the applicable systems assigned reference number
- Fiscal Year Enter the four-digit year (YYYY) to which this request applies
- Date Submitted to CMS Enter the date (MM/DD/YYYY) that this form is sent to the BCCS Service Desk
- Requested Completion Date\_- Enter the date (MM/DD/YYYY) that the required request should be completed
- Urgency Field Enter the level of importance of this request. Your selection should be based on risk and impact to the affected business unit. Please use the following as a reference guide when completing this item
  - ✓ *Low* The ESR is desirable but can wait until a convenient time. The "Requested Completion Date" should be several weeks from the "Date Submitted to CMS"
  - ✓ *Medium* The ESR has no great urgency or major impact, but should not be deferred. This level of urgency should be used as the "default" for normal or routine service requests
  - ✓ *High* The ESR has significant impact to the Agency or business unit and requires a shorter completion date window. This level of request is typically used when prior planning was not possible or the service request has a higher visibility within the organization
  - ✓ Urgent An immediate response is required to support essential services for the Agency or business unit. Failure to complete the ESR in an expeditious manner will generally impact multiple users and/or applications. The Agency believes the service request is more important than previously submitted ones. A brief justification statement in the service details stating the urgent designation is preferred
- Approved By This field does *NOT* require a signature. Instead, please enter the first and last name of the person at the Agency that has approved the performance of this service
- Date Approved Enter the date (MM/DD/YYYY) that was approved within the agency
- Task Coordinator Name Enter the first and last name of the person at the requester's agency that will be coordinating the activities required to complete this task
- Task Coordinator Phone Enter the phone number (###-####) of the Task Contact Person defined above

### **Part B: Request for Information**

- Last Name
- First Name
- Middle Initial
- Email Address
- Phone Number (include area code and extension if needed)
- Street Address
- City
- State
- Zip Code
- Manager's Name and Phone Number (include area code and extension if needed)
- Notes/Justification Enter justification for the requesting user's role in Remedy

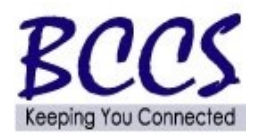

## **Completing the Remedy Enterprise Service Request Form** (continued)

### **Part C:** Access Information

•

- Request Type Select the request type that applies (Check One Box)
  - ✓ New User
  - ✓ Change User's Access Provide Remedy User Name
  - ✓ Remove User's Access Provide Remedy User Name
- User Role Descriptions
  - ✓ Service Monitor (*Read Permission*) An individual who will only have the ability to view Incidents, Service Requests, Change Requests or Assets (BCCS Hardware or Software) based on user justification
  - ✓ Support Staff (*Modify Permission*) An individual who will have the ability to update Incidents, Service Requests, Change Requests or Assets (BCCS Hardware or Software) based on user justification
- Application Access Select what type of Application Access for the requesting user and what type of permission is needed (Read or Modify as described above)
  - ✓ Help Desk (Incidents)
  - ✓ Change (ESR & RFC)
  - ✓ Asset (BCCS Hardware or Software)
- Support Group Manager Select Yes or No (Only required for RFC's Approver)
- Remedy Group Names(s) Enter all the Remedy Groups that will be associated to the requesting user

**NOTE:** It is recommended to access the Remedy System through the web at <u>http://itsm.illinois.gov</u>. The Desktop Client is available only upon request.

- Desktop Client Install Select Yes or No if Remedy desktop client software needs to be installed
- PC Tag # If 'Yes' is selected for the Desktop Client install must have the PC tag number listed

### Part D: Procurement Access

- CMS Only Provisioning (PRV) Select which type of permission is needed for the requesting user
  ✓ Read ability to only view
  - ✓ Modify ability to create/approve
- PBC Requests PBC access requests are only managed by the BOSSAP Call Center at 866-455-2897 or 217-557-5695.